## MANUAL DE CADASTRO DO VENDEDOR • LOJA ARTESANATO IN CASA

Entre no site: www.artesanatoincasa.com.br/loja 01

Clique em "Torne-se um vendedor" e faça um cadastro simples. 02

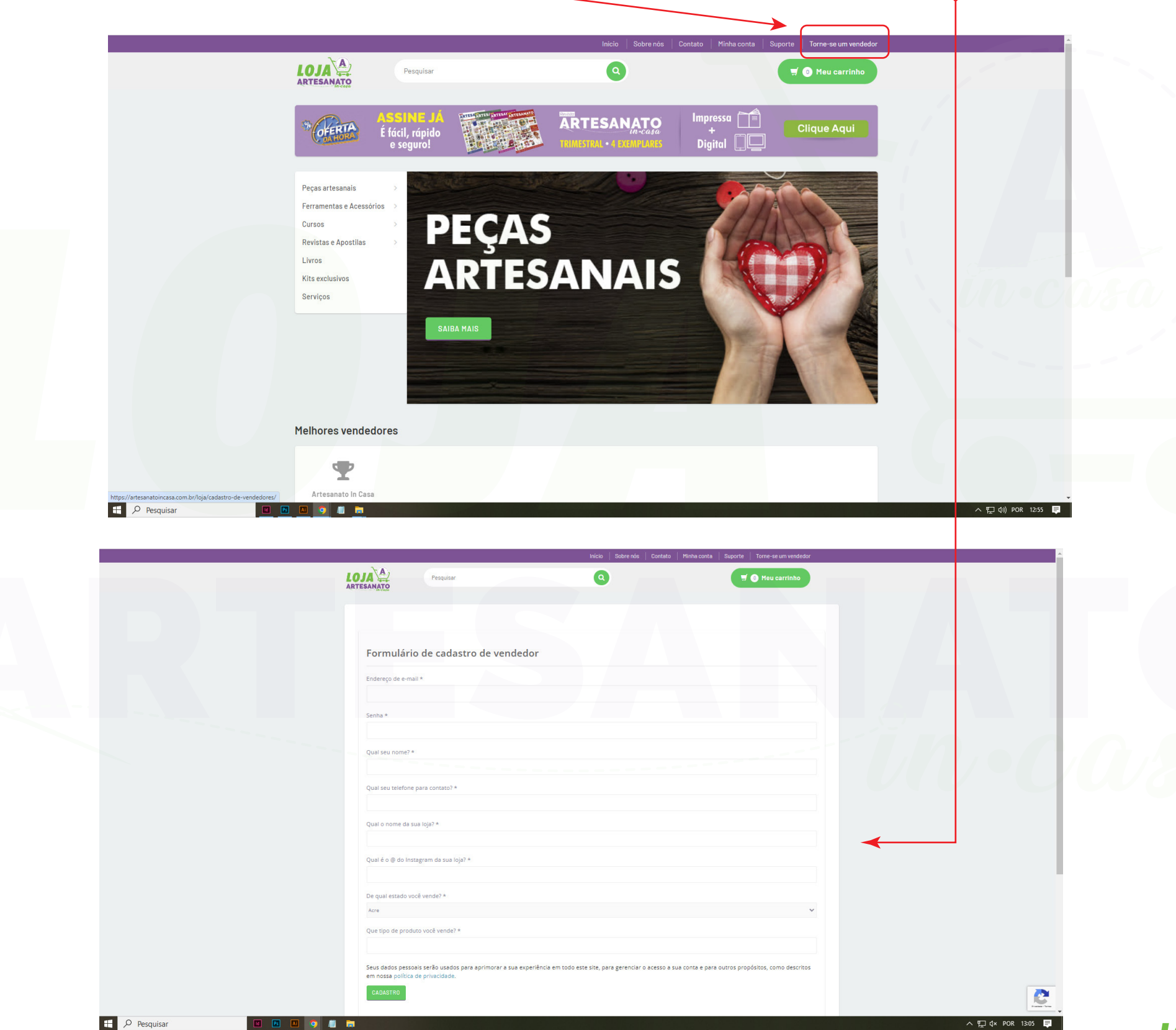

、 🖫 (↓× POR 13:05 🛒

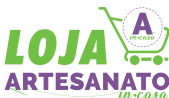

## O3 Clique em "Configurações da loja" depois "Personalizar". Selecione "Tipo de Banner" coloque a imagem de seu LOGO.

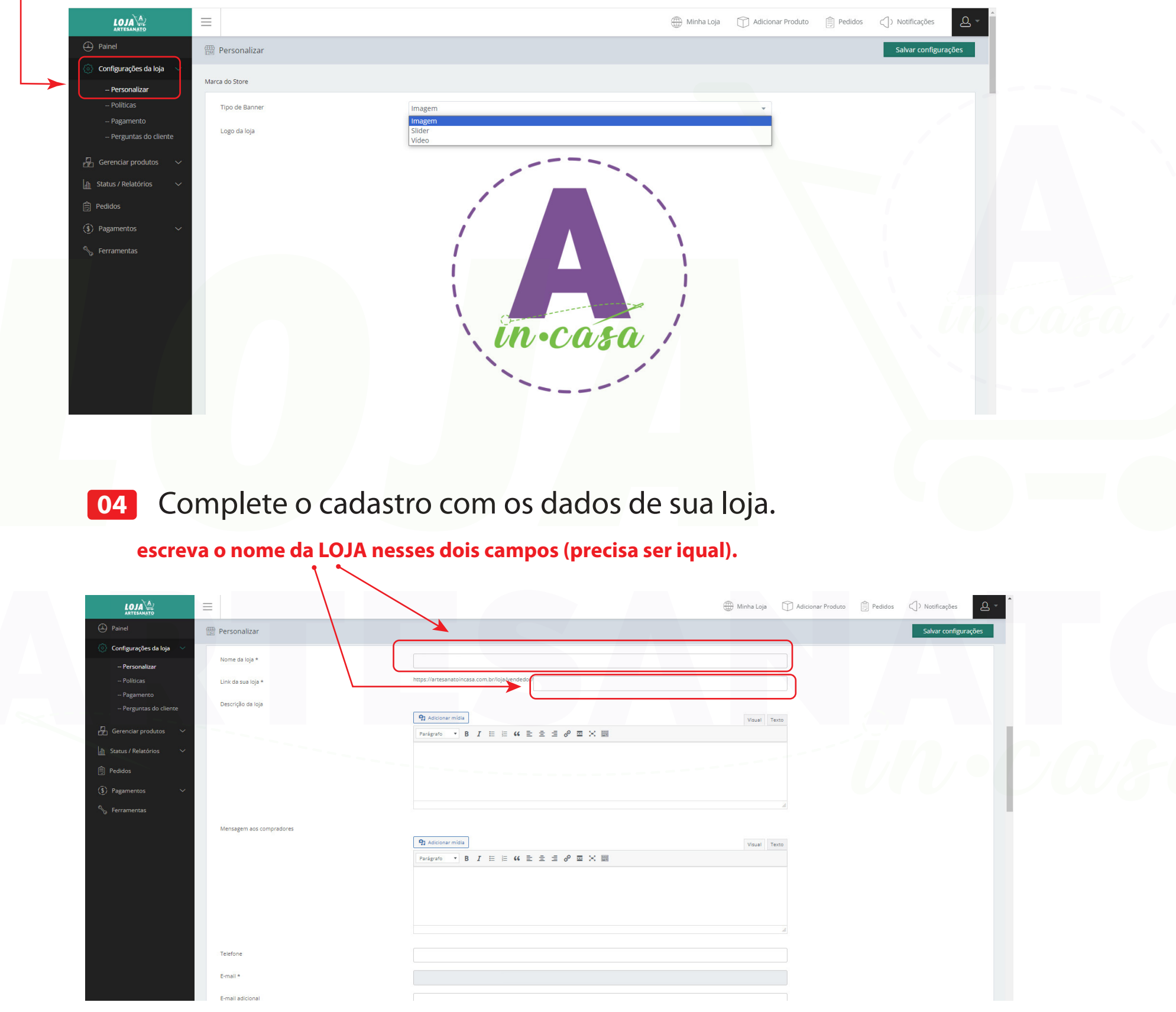

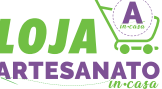

Para a parte de envio e gerar a etiqueta de venda você precisará fazer um cadastro no "**MELHOR ENVIO**" onde irá gerar um "**TOKEN**", em nosso menu "SUPORTE" tem um vídeo explicando de como fazer o cadastro no melhor envio.

Link para fazer o cadastro é fácil, rápido de seguro: www.melhorenvio.com.br

| envio |                                                                                                    | parceiros blog suporte rastreio | entrar cadastrar |
|-------|----------------------------------------------------------------------------------------------------|---------------------------------|------------------|
|       | Comece a calcular fre<br>com o Melhor Envio e<br>economize                                                   | etes                            |                  |
|       | Fretes com até 80% de desconto em uma pl<br>gratuita, sem mensalidades e sem burocraci<br>cadastre-se grAtis | ataforma<br>ia.                 |                  |
|       | Calculadora de                                                                                               | e fretes simplificada           |                  |
|       | CEP de origem                                                                                                | CEP de destino                  |                  |
|       |                                                                                                    |                                 |                  |

Após fazer o cadastro no "MELHOR ENVIO" irá gerar um "TOKEN" e é aqui que você irá colar.

|                           | =                                                    | 🌐 Minha Loja 🕥 Adicionar Produto 📋 Pedidos 🕤 > Notificações 🚨 👻                                                                                                    |
|---------------------------|------------------------------------------------------|----------------------------------------------------------------------------------------------------|
| Deinel                    | 💮 Personalizar                                       | Salvar configurações                                                                                                    |
| 💿 Configurações da loja 💛 | Melhor Envio                                         |                                                                                                    |
| Personalizar              | Não possui uma conta no Melhor Envio? Crie uma aqui. |                                                                                                    |
| Políticas                 | Habilitar Melhor Envio                               |                                                                                                    |
| Pagamento                 |                                                      |                                                                                                    |
| Perguntas do cliente      |                                                      |                                                                                                    |
| 🔒 Gerenciar produtos 🛛 🗸  | Token Melhor Envio                                   |                                                                                                    |
| 🚮 Status / Relatórios 🗸 🗸 | Token *                                              | eyj0eXAiOjIKV1QiLQhbGd0jISUz11Nij9.eyjhdWQiOixli/wianRpijo/ZDk1YzcyNTQ3M2l0/y2UxYTNjZji/WTM1ODI3ZGlwOGEyOTFhMTcSOTM<br>1MGUyNzNiNmU2OTK00Tg4OGE2NWZmYWQ3YIhzGE3MGNjZGQ4MmULCjpYQiOjI220TUwNzhWZhu/Nzhu/DzN1Dg2ZOTUw<br>NwiwM-Mu-DDFTPATCII (LIHEADIGE3W)20TOFICAENTYIIGIUSZCHU/WZWIYNGB/WIGENSTEDDPL4/WE2NZH2120/WIDCII                                                                                                    |
| Pedidos                   |                                                      | najbašie (okuji kali postavi postavi post<br>Postavi postavi postavi postavi postavi postavi postavi postavi postavi postavi postavi postavi postavi postavi postavi postavi postavi postavi postavi postavi postavi postavi postavi postavi postavi postavi postavi postavi postavi pos |
| 🔇 Pagamentos 🗸 🗸          |                                                      |                                                                                                    |
| 😽 Ferramentas             | Configurações de frete                               |                                                                                                    |
|                           | Áreas de entrega                                     | * Read                                                                                                    |
|                           |                                                      | Selecione as áreas de entrega que deseja cobrir. Deixe em branco para usar todas as áreas de entrega disponíveis.                                                                                                    |
|                           | Serviços                                             | I German 2000 I German 2000 I German Min Down Vaning Package Vaning Germ                                                                                                    |
|                           |                                                      | Jectionie to seringo que ueseja usa jaria inste.                                                                                                    |
|                           | Custo adicional fixo                                 | n ( 0,00 Cruto are additionado à taxa de entresa                                                                                                    |
|                           | Dementanem adicional                                 |                                                                                                    |
|                           | re centagen dataona.                                 | Porcentagem a ser adicionada à cotação final do frete.                                                                                                    |
|                           | Prazo de entreza adicional                           |                                                                                                    |
|                           | 5                                                    | Tempo, em días, a adicionar à estimativa de entrega.                                                                                                    |
|                           | Receber em mãos                                      | Selecione se deseja que a encomenda seja entregue em mãos.                                                                                                    |
|                           | Aviso de recebimento                                 | Selecione se deseja receber notificação de que a encomenda foi entregue.                                                                                                    |
|                           | Coleta                                               |                                                                                                    |

No menu **PAGAMENTO**, cadastre o <u>PIX</u> ou sua conta bancária para podermos fazer o pagamento de suas vendas. Importante preencher corretamente.

|                                      |                                             |                        | ) Minha Loja | Adicionar Produto | Pedidos | Notificações     | <u>o</u> - |
|--------------------------------------|---------------------------------------------|------------------------|--------------|-------------------|---------|------------------|------------|
| 🕀 Painel                             | िंडी Pagamento                              |                        |              |                   |         | Salvar configura | ções       |
| Configurações da loja  -versonalizar | Forma de pagamento                          |                        |              |                   |         |                  |            |
| Políticas                            | Escolha a forma de pagamento de suas vendas | Transferência bancária | <b>.</b>     |                   |         |                  |            |
| Pagamento<br>Perguntas do cliente    | Tipo de Conta                               | Corrente               | *            |                   |         |                  |            |
| 📮 Gerenciar produtos 🗸 🗸             | Nome do banco                               |                        |              |                   |         |                  |            |
| 🖞 Status / Relatórios 🗸 🗸            | Código do banco                             |                        |              |                   |         |                  |            |
| Pedidos                              | CPF                                         |                        |              |                   |         |                  |            |
| (َ) Pagamentos 🗸 🗸                   | Nome completo                               |                        |              |                   |         |                  |            |
| 🖏 Ferramentas                        |                                             |                        |              |                   |         |                  |            |
|                                      | IBAN                                        |                        |              |                   |         |                  |            |
|                                      | Agência                                     |                        |              |                   |         |                  |            |
|                                      | Conta                                       |                        |              |                   |         |                  |            |
|                                      |                                             |                        |              |                   |         |                  |            |
|                                      |                                             |                        |              |                   |         |                  |            |
|                                      |                                             |                        |              |                   |         |                  |            |
|                                      |                                             |                        |              |                   |         |                  |            |
|                                      |                                             |                        |              |                   |         |                  |            |

Após o cadastro de sua loja, cadastre os seus PRODUTOS (individualmente). Clique no Painel a esquerda, **Gerenciar produtos**, **Adicionar produto**.

08

|          | LOJA A                  |                                                   | Minha Loja 🕥 Adicionar Produto 📋 | Pedidos (]) Notificações 🖉 🗸                      |
|----------|-------------------------|---------------------------------------------------|----------------------------------|---------------------------------------------------|
|          | Painel                  | Editar produto                                    |                                  | Publicar Rascunho                                 |
| Ø        | Configurações da loja   | Adicionar detalhes do produto                     |                                  |                                                   |
|          | Gerenciar produtos 🛛 🗸  | Titulo do produte:                                |                                  |                                                   |
|          | Todos os produtos       |                                                   | Visibil dade do p                | produto: Loja e resultados de pesquisa 🖂          |
|          | Adicionar produto       | Descrição curta do produto 9) Adicionar midia     | Visual Terro                     |                                                   |
| lar      | Status / Relatórios 🛛 🗸 | Parigrafo ▼ B I ⊟ ⊟ 44 批 ± ± € P Ⅲ X ■            |                                  | Adjuicer a imperent destacada do seu              |
| <b>d</b> | Pedidos                 |                                                   |                                  | produto                                           |
| (\$)     | Pagamentos 🗸 🗸          |                                                   |                                  | Galeria de produto                                |
| 2/3      | Ferramentas             | Descrição do produto           Q1 Adicionar midia | Visual Texto                     | Adicionar imagens para a galeria do eu<br>produto |
|          |                         | Parågrafo ▼ B I ⊟ ⊨ 44 ≘ Ξ Ξ 🖉 표 🗙 📰              |                                  | Neste campo você clica                            |
|          |                         |                                                   |                                  | e coloca a imagem de seu produto,                 |
|          |                         |                                                   |                                  | indicamos COM FUNDO BRANCO.                       |
|          |                         |                                                   | ×                                |                                                   |
|          | Pesquisar               |                                                   |                                  |                                                   |

Clique e preencha os campos, **GERAL**, **INVETÁRIO**,

**ENTREGA** (se for digital não aparecerá esse campo), **PRODUTOS SIMILARES** caso tenha, **ATRIBUTOS**, **AVANÇADO** e **COLOCAR AS POLÍTICAS** (obrigatório).

|                             | =                                                                        | 🌐 Minha Loja 🕥 Adicionar Produto 📋 Pedidos 🔿 ) Notificações 🖉 🖌 |
|-----------------------------|--------------------------------------------------------------------------|-----------------------------------------------------------------|
| Deinel                      | Editar produto                                                           | Publicar Rascunho                                               |
| 诊 Configurações da loja 🗸 🗸 | 91 Adicionar midia                                                       | Visual Texto produto                                            |
| 🗗 Gerenciar produtos 🗸 🗸    | Paragrafo • B I = = 44 = = = d = × =                                     |                                                                 |
| 👔 Status / Relatórios 🗸 🗸   |                                                                          |                                                                 |
| 📋 Pedidos                   |                                                                          |                                                                 |
| (َ) Pagamentos 🗸 🗸          |                                                                          |                                                                 |
| 😽 Ferramentas               |                                                                          |                                                                 |
|                             |                                                                          | 4                                                               |
|                             | Tipo de Produto Produto simples 💌                                        | Virtual Descarregável                                           |
|                             | Geral Inventário Entrega Produtos similares Atributos Avançado Políticas |                                                                 |
|                             | Preço regular (R\$)                                                      |                                                                 |
|                             | Preço de venda com desconto (R5)                                         |                                                                 |
|                             |                                                                          | Programar                                                       |
|                             |                                                                          |                                                                 |
|                             |                                                                          | Categorias de Produto                                           |
|                             |                                                                          | Revistas e Anostilas                                            |
|                             |                                                                          | Anúncios                                                        |
|                             |                                                                          | Apostilas                                                       |
| Pesquisar                   |                                                                          | ~ 烥 Φ) POR 16:15 員                                              |

10 Caso seu produto seja **SOMENTE DIGITAL** (e-book, apostila, molde, etc), selecione os dois campos: <u>VIRTUAL e DESCARREGÁVEIS</u>.

|                              | =                                                                        | Initia Loja 🗇 Adicionar Protuto 📋 Pedidos 🌖 Notificações 🖉 🗸 |
|------------------------------|--------------------------------------------------------------------------|--------------------------------------------------------------|
| Painel                       | Editar produto                                                           | Publicar Rascunho                                            |
| ⓒ} Configurações da loja 🗸 🗸 | 91 Adicionar midia                                                       | Visual Texto Produto                                         |
| 🛱 Gerenciar produtos 🗸 🗸     | Parágrafo 🔻 B $I \equiv$ 44 $\equiv$ $\equiv$ $=$ $P \equiv \times$      |                                                              |
| 🚮 Status / Relatórios 🗸 🗸    |                                                                          |                                                              |
| 🛱 Pedidos                    |                                                                          |                                                              |
| (َ\$) Pagamentos 🗸 🗸         |                                                                          |                                                              |
| % Ferramentas                |                                                                          |                                                              |
|                              |                                                                          |                                                              |
|                              | Tino de Produto _ Produto cimples =                                      | Virtual Confectarragival                                     |
|                              | ipo de riodoto Producto simples *                                        | Virtual Victori (Sarci                                       |
|                              | Geral Inventário Entrega Produtos similares Atributos Avançado Políticas |                                                              |
|                              |                                                                          |                                                              |
|                              | Preço regular (RS)                                                       |                                                              |
|                              | Preço de venda com desconto (RS)                                         |                                                              |
|                              |                                                                          | Programar                                                    |
|                              |                                                                          |                                                              |
|                              |                                                                          | Categorias de Produto                                        |
|                              |                                                                          | Revistas e Apostilas                                         |
|                              |                                                                          | Anúncios<br>Apostilas                                        |
| Pesquisar                    |                                                                          | へ (見 d)) POR 16:15 早                                         |

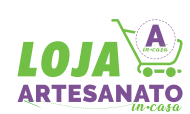

11 Depois de preencher todos os campos anteriores, **ASSINALE qual CATEGORIA** se refere ao seu produto, imporante não esquecer de "ticar" na categoria correta.

| Painel     Editar produto                 | Publicar Rascunho     |         |
|-------------------------------------------|-----------------------|---------|
| 🚯 Configurações da loja 🗸 🗸               | Vidur I CKU           |         |
| $\square$ Gerenciar produtos $\checkmark$ | •                     |         |
| http://tatus/Relatórios                   |                       |         |
| 🛱 Pedidos                                 | *                     |         |
| ③ Pagamentos ~                            |                       | I.      |
| No Ferramentas                            | Categorias de Produto |         |
|                                           | Bordado               |         |
|                                           | Cartonagem            |         |
|                                           | Chinelos              | ▲       |
|                                           | Costura               |         |
|                                           | Croché e Trico        |         |
|                                           |                       |         |
|                                           | Taz de Produto        |         |
|                                           |                       |         |
|                                           | Selecionar            | 11115-0 |
|                                           |                       | 1000    |
|                                           |                       |         |
|                                           |                       | 1 21    |
|                                           |                       |         |
|                                           |                       |         |

Após o cadastro, seus produtos irão aparecer assim, conforme a imagem abaixo. Você poderá **EDITAR** a qualquer momento e feito a atualização clique em "**ATUALIZAR**".

12

|                                                                 | cl                                                                                                    | para editar<br>lique no lápis                                                                               |                                          |                                                                                    |                                                                                                    |                                                          |
|-----------------------------------------------------------------|----------------------------------------------------------------------------------------------------|----------------------------------------------------------------------------------------------------|------------------------------------------|------------------------------------------------------------------------------------|----------------------------------------------------------------------------------------------------|----------------------------------------------------------|
|                                                                 | =                                                                                                    | _                                                                                                    | 🌐 Minha De 👔 Adicionar Produco 📋 Pedidos |                                                                                    | ■ ● Mich                                                                                                    | a Loja 🗊 Adicionar Produto 📄 Pedidos 🏹 Notificações 📿    |
| <ul> <li>Configurações da loja</li> <li>Personalizar</li> </ul> | 22: Todas os produtos                                                                                                    |                                                                                                    |                                          | Addreinar produto                                                                  | Editar produto                                                                                                    | Atualizar Rascunho                                       |
| Politicas<br>Pagamento<br>Perguntas do cliente                  | Ações em massa                                                                                                    | to + Filtrar                                                                                                | Data Status Açõego                       | <ul> <li>Configurações da loja</li> <li>Scu</li> <li>Gerenciar produtos</li> </ul> | <ul> <li>Adicionar detalhes do produto</li> </ul>                                                                               |                                                          |
| 🔒 Gerenciar produtos 🗸 🗸                                        | Revista Artesanato In Casa Ed. 15 - Especial de Natal - VERSÃO IMPRESSA                                                                                | Em<br>estoque<br>(100) Revistas I Revistas e Apostilas                                                      | 13/10/2023 Publicado 🛞 🖉 🗍 1 🖟           | )                                                                                  | Revistas e Apostilas 🔹 Revistas                                                                                                 |                                                          |
| 🛕 Status / Relatórios 🗸                                         | Revisso Artesanato In Casa Ed. 14 - VERSÃO IMPRESSA                                                                                                    | Em<br>estoque<br>(100) Revistas   Revistas e Apostilas                                                      | 12/10/2023 Publicado 💿   🌶   🗐   🕻       | Pedidos                                                                            | Titulo do produto: Revista Artesanato in Casa Ed. 13 - VERSÃO IMPRESSA 🥖                                                        |                                                          |
| <li>(3) Pagamentos ~</li>                                       | Revista Artesanato In Casa Ed. 13 - VESÃO IMPRESSA                                                                                                    | Em Revistas   Revistas e Apostilas<br>(100)                                                                 | 13/10/2023 Publicado ()   / 1   1        | Pagamentos                                                                         | Visualizar produto: https://artesanatoincasa.com.br/loja/produto/revistas-e-apostilas/revistas/revista-artesanaversao-impressa/ | Visibilidade do produto: Loja e resultados de pesquisa 🕞 |
| % Ferramentas                                                   | Revista Artesanato In Casa Ed.15 - Esp. Natal - DIGITALIPDF                                                                                            | Em Revistas   Revistas e Apostilas                                                                          | 09/10/2023 Publicado ①1 2/1 11 1         | Ferramentas                                                                        |                                                                                                    |                                                          |
|                                                                 | ASSINATURA Revista Artesanato In Case Impressa * Digital Revista Artesanato In Case Id. 14 - Digital Revista Artesanato In Case Id. 14 - Digital / PDF | Em Bevistas   Revistas e Apostilas Em Em Pevistas   Revistas e Apostilas Em Pevistas   Revistas e Apostilas | 29/05/2023 Publicado ()   2/        [    |                                                                                    | Descrição curta do produto                                                                                                    |                                                          |
|                                                                 | Revista Artesanato In Casa Ed. 13 - DIGITAL / PDF                                                                                                    | Em Revistas   Revistas e Apostilas                                                                          | 29/08/2023 Publicado () / 1      (       | 3                                                                                  | Pardigrafo ▼ B I 는 는 44 는 는 는 d D 프 💥 📰                                                                                         |                                                          |
|                                                                 | Revista Artesanato In Casa Ed. 11 - DIGITAL / PDF                                                                                                    | Em Revistas   Revistas e Apostilas                                                                          | 29/08/2023 Publicado () 1 1 1            | 9                                                                                  | Muito artesanato de qualidade em nossa Revista Artesanato In Casa!                                                              | - Marine and Area                                        |
|                                                                 | Revista Artesanato In Casa Ed. 10 - DIGITAL / PDF                                                                                                    | Em Revistas   Revistas e Apostilas<br>estoque                                                               | 29/08/2023 Publicado () 1 1 1            | b                                                                                  | VERSÃO IMPRESSA + FRETE GRÁTIS                                                                                                  |                                                          |
|                                                                 | Revista Arcesanato In Casa Ed. 09 - DIGITAL / PDF                                                                                                    | Em Revistas   Revistas e Apostilas<br>estoque                                                               | 29/08/2023 Publicado () 1 / 1    1 [     |                                                                                    |                                                                                                    |                                                          |
|                                                                 | Mostrando 1 de 10 de 20 produces                                                                                                    |                                                                                                    | Anterior                                 | 1 2 Présima                                                                        | Descrição do produto                • P Adiconar midia                                                                          | Vsual Texto                                              |

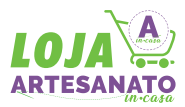

## Obrigado e... BONS NEGÓCIOS! 👸

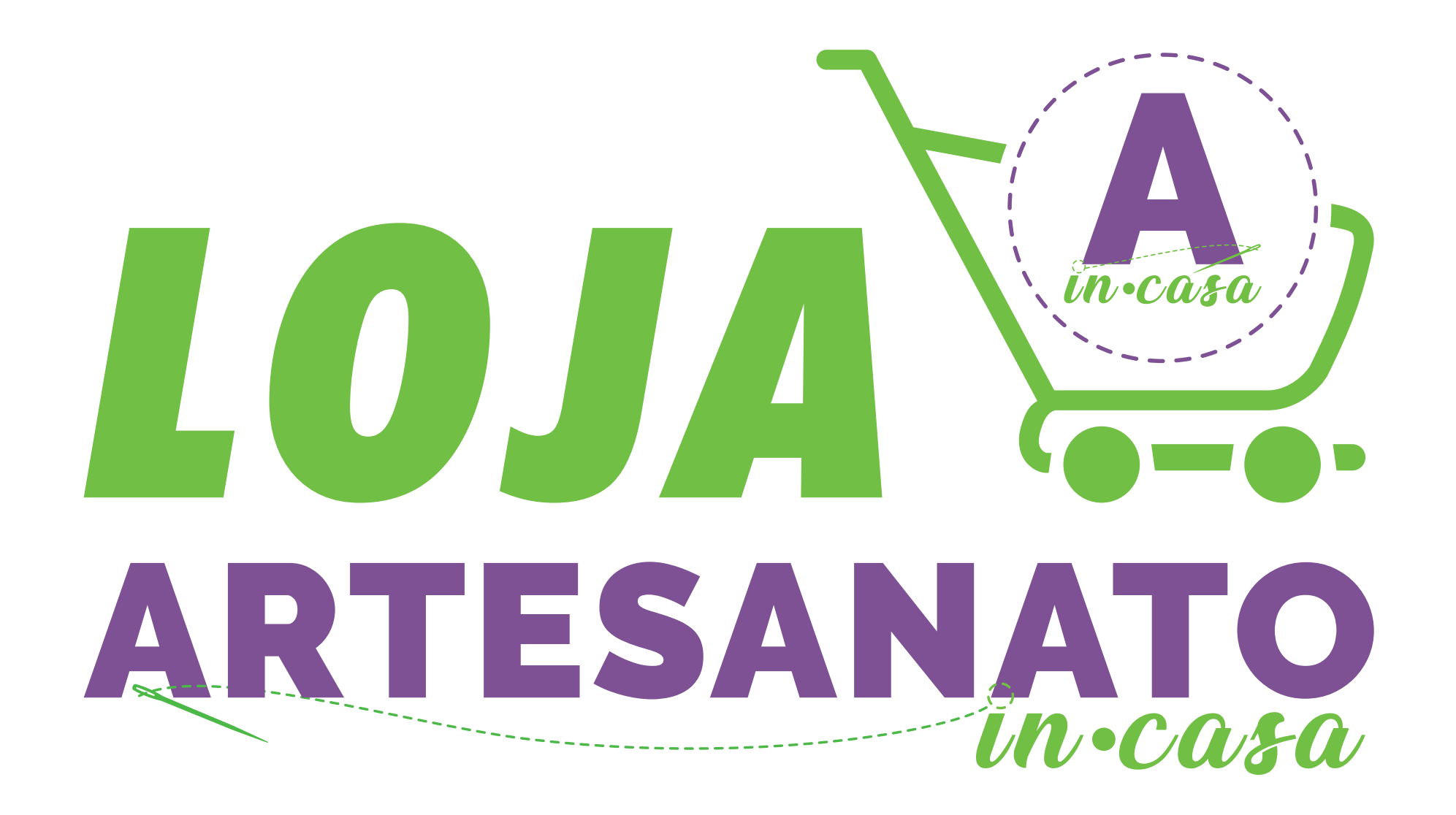